- Для этого переходим на вкладку ГИПЕРМАРКЕТ.

- В поле поиска заносим искомый АРТИКУЛ (для примера 2811322600).
- Нажимаем кнопку ПОИСК или ENTER на клавиатуре.
- Выбираем ПРОИЗВОДИТЕЛЯ (для примера HYUNDAI/KIA).
- Находим запчасть, используя один из вариантов поиска

( Обычный поиск ), ( Кроссы CrossMaster ), ( Кроссы Пользователей ).

| Поиск                 | Запросы Отпра          | вка Кроссы Архив<br>запросов              | Архив<br>отправок |            |        |         |
|-----------------------|------------------------|-------------------------------------------|-------------------|------------|--------|---------|
| Гипер                 | омаркет 2              | Заказы                                    | оиск запчасте     | й          |        |         |
| поиск                 | запросы отг            | рузки                                     |                   |            |        |         |
| Выбрать               | свой город<br>• 281132 | Артикул Произволитель<br>2600 НҮUNDAI/KIA | - Од Поис         | ж          |        | 8       |
|                       | Производитель          | Наименование                              | Цена              | Количество | Город  | Примечи |
| ртикул                |                        |                                           | 150               | 2          | Москва |         |
| Артикул<br>2811322600 | HYUNDAI/KIA            | Фильтр воздушныи                          | 100               |            |        |         |

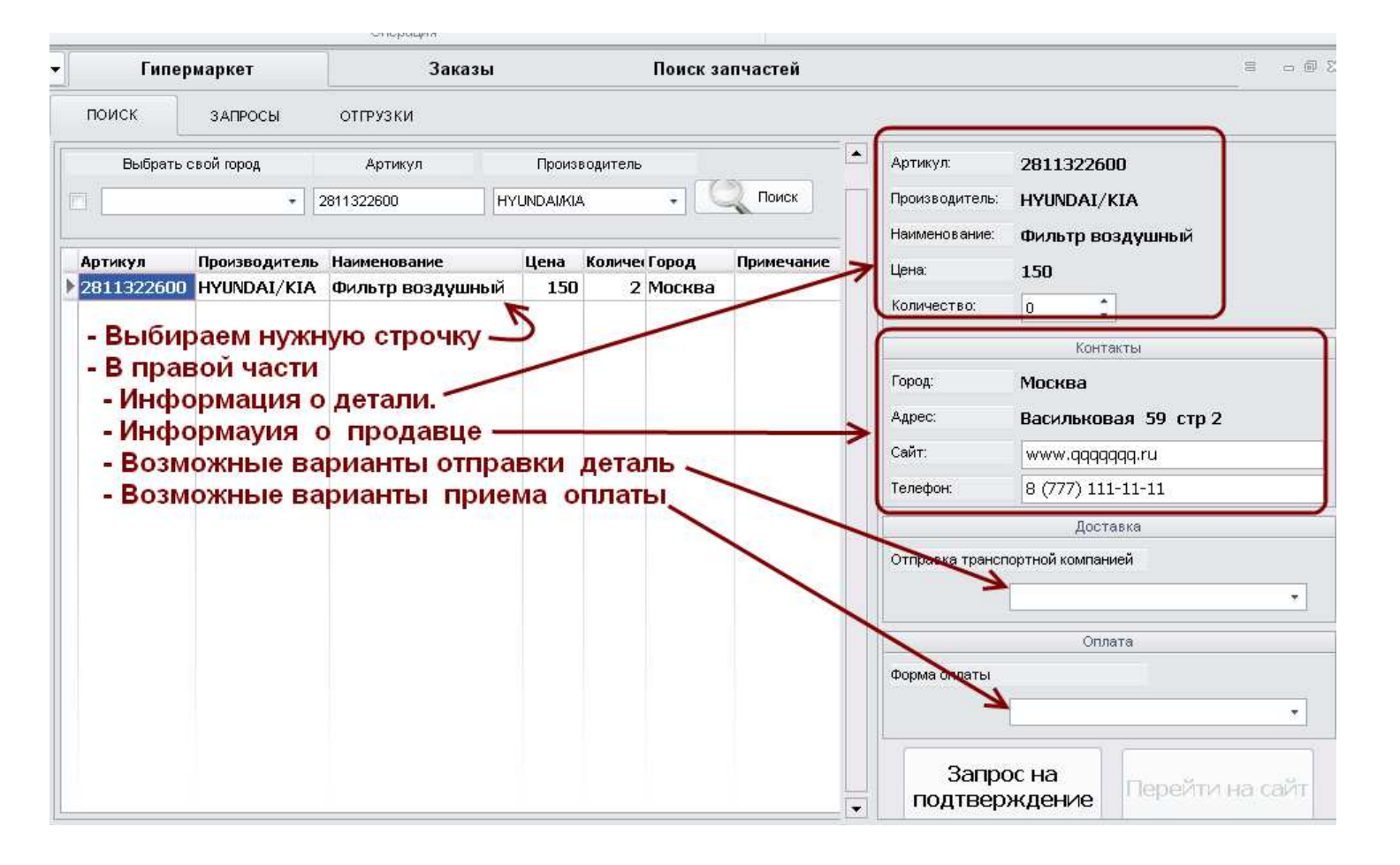

| Поиск<br>Примечание<br>- Выбирае | Тип поиска<br>Обычный поиск [F10]<br>Кроссы CrossMaster [F11]<br>Кроссы пользователей [F12] | <ul> <li>Артику.</li> <li>Произво</li> <li>Наимен</li> <li>Цена:</li> <li>Количен</li> </ul> | п:<br>одитель:<br>ование:<br>этве: <b>&gt;</b> | 2811322600<br>HYUNDAI/KIA<br>Фильтр воздушный<br>150 |
|----------------------------------|---------------------------------------------------------------------------------------------|----------------------------------------------------------------------------------------------|------------------------------------------------|------------------------------------------------------|
|                                  |                                                                                             |                                                                                              |                                                | Контакты                                             |
|                                  |                                                                                             | Город:                                                                                       |                                                | Москва                                               |
|                                  |                                                                                             | Адрес:                                                                                       |                                                | Васильковая 59 стр 2                                 |
|                                  |                                                                                             | Сайт:                                                                                        |                                                | www.qqqqqqq.ru                                       |
|                                  |                                                                                             | Телефо                                                                                       | н:                                             | 8 (777) 111-11-11                                    |
|                                  |                                                                                             |                                                                                              |                                                | Доставка                                             |
|                                  |                                                                                             | Отправ                                                                                       | ка транспо                                     | ртной компанией                                      |
| - Выбираем удо                   | бный вариант отправки                                                                       | _                                                                                            | -> [                                           | пэк 🔹                                                |
|                                  |                                                                                             |                                                                                              |                                                | Оплата                                               |
|                                  |                                                                                             | Форма                                                                                        | оплаты                                         |                                                      |
| - Выбираем удоб                  | бный <mark>в</mark> ариант оплаты. —                                                        |                                                                                              | <b>→</b> [                                     | Банковская карта 🔹                                   |
| - По окончанию,                  | нажимаем —                                                                                  |                                                                                              | Запро<br>дтвер»                                | с на<br>кдение Перейти на сайт                       |

|             |                        |        |          |              | Контакты             |
|-------------|------------------------|--------|----------|--------------|----------------------|
| 🛚 Запрос н  | а подтверждение заказа | a      | <b>I</b> | род:         | Москва               |
| Продавец:   | ИП Васильев Ф.Г.       | 1      | A        | дрес:        | Васильковая 59 стр 2 |
| Покупатель: | ИП Николаев Р.Р.       |        | Ca       | айт:         | www.qqqqqqq.ru       |
| Комментарий |                        | 1      | Te       | елефон:      | 8 (777) 111-11-11    |
|             |                        | V      |          |              | Доставка             |
| OTBETE      | те как можно с         | скоро. | 01       | тправка тран | спортной компанией   |
|             |                        |        |          |              |                      |
|             |                        |        |          |              | пэк                  |
|             |                        |        |          |              | ПЭК<br>Оплата        |
|             |                        |        | Φι       | орма оплаты  | Оплата               |

# Дальнейшее отслеживание запроса осуществляется на вкладке Гипермаркет (1) →Запросы (2)

| 🔒 🖌 Автомат  | изированное рабо | чее место Стол                  | 1 заказов Гипермар              | жет ←          | -1                    |                      |                   |       |
|--------------|------------------|---------------------------------|---------------------------------|----------------|-----------------------|----------------------|-------------------|-------|
| Поиск        | Запросы          | Отправка Кро                    | оссы Архив<br>запросов          | Архи<br>отправ | в                     |                      |                   |       |
|              |                  | Операция                        |                                 |                |                       |                      |                   |       |
| - Гипери     | аркет            | О Поиск за                      | пчастей                         |                |                       |                      |                   |       |
| поиск        | запросы          | отгрузки                        |                                 |                |                       |                      |                   |       |
| Статус       | Артикул          | Производитель                   | Наименование                    | Цена           | Количест Город        | Адрес                | Телефон           | Орган |
| 🕨 🗉 ОДОБРЕНО | 3397004990       | BOSCH                           | дворник                         | 14,03          | 1 Новосибирск         | ул. Березовая, 1б    | 8 977 333 22 55   | ИП Ва |
| 🗉 ОЖИДАНИЕ   | 2811322600       | HYUNDAI/KIA                     | Фильтр воздушный                | 150            | 2 Тула                | Васильковая 59 стр 2 | 8 (777) 111-11-11 | ИП Ва |
|              |                  | Переходи<br>Запросы<br>Видим де | им на Гип<br>. (2)<br>обавилась | ермар<br>строн | жет (1)<br>кассостоян | ием ОЖИДАІ           | НИЕ               |       |

| Наименование                                                                   | Цена                                                       | Количест                                               | Город                                                               | Адрес                                                                | Телефон                 | Организация     | Почта             | Sky 📤                                  |                                       |
|--------------------------------------------------------------------------------|------------------------------------------------------------|--------------------------------------------------------|---------------------------------------------------------------------|----------------------------------------------------------------------|-------------------------|-----------------|-------------------|----------------------------------------|---------------------------------------|
| дворник                                                                        | 14,03                                                      | 1                                                      | Новосибирск                                                         | ул. Березовая, 1б                                                    | 8 977 333 22 55         | ИП Воронцов Я.  | E Test@gmail.com  | Prot                                   | Заказать                              |
| Фильтр воздушный                                                               | 150                                                        | 2                                                      | Тула                                                                | Васильковая 59 стр 2                                                 | 8 (777) 111-11-11       | ИП Васильев Ф.Г | . 0772024@mail.ru | J IIIIIIIIIIIIIIIIIIIIIIIIIIIIIIIIIIII | · · · · · · · · · · · · · · · · · · · |
| После то<br>- Продан<br>- Уточня<br>- И отпра<br>- Вы пол<br>- Нажим<br>следун | ого ка<br>зец п<br>ет на<br>авляе<br>тучит<br>аете<br>ощая | ак Ві<br>олуч<br>личі<br>ет Ва<br>е во<br>на та<br>фор | ы отпр<br>нает за<br>ие запу<br>ам отв<br>от тако<br>абличн<br>ома. | равили запр<br>прос,<br>части,<br>зет.<br>е сообщени<br>ку и открыва | ос прода<br>е,<br>ается | вцу,            |                   | Ξ                                      |                                       |
|                                                                                |                                                            |                                                        |                                                                     |                                                                      |                         |                 | Ì                 | 20061                                  |                                       |
|                                                                                |                                                            |                                                        |                                                                     |                                                                      |                         |                 |                   | 20000                                  | цение                                 |

| Te       |                                  | о 🛛 🔀<br>вация Почта Sky 🔨              |
|----------|----------------------------------|-----------------------------------------|
| ПРОДАВЕ  | Щ: ИП Васильев Ф.Г.              | онцов Я. В Test@gmail.com Prot          |
| покупа-  | ЕЛЬ: ИП Николаев Р.Р.            | Отправьте реквизиты для оплаты          |
| Артикул: | 2811322600                       | ЗАКАЗ ПОЛУЧЕН                           |
| Производ | итель: HYUNDAI/KIA               | Чат.                                    |
| Наимено  | зание: Фильтр воздушный          | 2015-05-11 01:03:00                     |
| Цена:    | 150                              |                                         |
| Количест | во: 2                            | Это форма для переписки между продавном |
| Сумма:   | 300                              | и покупателем.                          |
| Адрес:   | Адрес: Тула Васильковая 59 стр 2 | Если у Вас нет вопросов к продавцу,     |
| Телефон: | 8 (777) 111-11-11                | нажимаете Закрыть.                      |
| Почта:   | 0772024@mail.ru                  |                                         |
| Skype:   |                                  |                                         |
| ICQ:     |                                  |                                         |
| Сайт:    |                                  |                                         |
| Оплата:  | Банковская карта                 |                                         |
|          | 1000                             | Отправить сообщение Закрыть             |

| Поиск               | Запросы               | Отправка Кр            | оссы Архив<br>запросов  | Архив<br>отправок |                            |          |    |
|---------------------|-----------------------|------------------------|-------------------------|-------------------|----------------------------|----------|----|
|                     | -202                  | Операция               |                         |                   |                            |          |    |
| Гипер               | маркет                | Поиск за               | пчастей                 |                   |                            |          |    |
| поиск               | ЗАПРОСЫ               | отгрузки               |                         |                   |                            |          |    |
| татус<br>± ОДОБРЕНО | Артикул<br>3397004990 | Производитель<br>BOSCH | Наименование<br>Дворник | Цена Кол<br>14,03 | ичест Город<br>1 Новосибиг | D Jarats | 1  |
| 🗄 одобрено          | 2811322600            | HYUNDAI/KIA            | Фильтр воздушный        | 150               | 2 Тула                     |          |    |
|                     |                       | 1                      |                         |                   |                            | Bapxi    | 4B |

Сформируем бланк заказа для Вашего клиента, для которого Вы заказываете эту запчасть.

|            | Запр              | осы             | Отправка К             | запросов         | отправ   | зок          |              |          |
|------------|-------------------|-----------------|------------------------|------------------|----------|--------------|--------------|----------|
|            |                   |                 | Операция               |                  |          |              |              |          |
| Ги         | пермарке          | т               | Поиск з                | апчастей         |          |              |              |          |
| поиск      | ЗАП               | осы             | отгрузки               |                  |          |              |              |          |
| татус      | Арт               | икул            | Производитель          | Наименование     | Цена     | Количест     | Город        |          |
| 🗄 ОДОБР    | EHO 339           | 7004990         | BOSCH                  | дворник          | 14,03    | 1            | Новосибирск  | Заказать |
| 🖽 ОДОБР    | EHO 281           | 1322600         | HYUNDAI/KIA            | Фильтр воздушный | 150      | 2            | Тула         | В архив  |
|            |                   |                 |                        | 🗸 Ок             |          | Х Закры      | ыть          |          |
|            |                   |                 |                        |                  |          |              |              |          |
|            |                   |                 |                        | V Bas B 6aa      |          |              | йлөт этэ тэб | лица. 🜙  |
| Ec         | пи так            | ого по          | оставшика              |                  | e nei, i | 0 861        |              |          |
| Ec         | пи так            | ого по          | оставщика              | I Y DAC B UAS    | e Hei, i | овы          | пдет эта тао |          |
| Ec.<br>B H | пи так<br>ней ука | ого по<br>азыва | оставщика<br>ем нацени | ку для данно     | ого пос  | о вы<br>тавщ | ика,         |          |

| 811322600<br>овый заказ | HYUNDAI/KIA        | Фильтр воздушный                                            | 150                                                                                                    | 2 Тула                                                                                                    | Василько                                                                                                    | вая 59 стр 2 8                                                                                                    | (777) 111-11-11                                                                                                    | ИП Васильев Ф.Г.                                                                                                    | 0772024@mail.ru                                                                                                    |
|-------------------------|--------------------|-------------------------------------------------------------|----------------------------------------------------------------------------------------------------|----------------------------------------------------------------------------------------------------|----------------------------------------------------------------------------------------------------|----------------------------------------------------------------------------------------------------|----------------------------------------------------------------------------------------------------|----------------------------------------------------------------------------------------------------|----------------------------------------------------------------------------------------------------|
| овый заказ              |                    |                                                             |                                                                                                    |                                                                                                    |                                                                                                    |                                                                                                    |                                                                                                    |                                                                                                    |                                                                                                    |
|                         |                    |                                                             |                                                                                                    |                                                                                                    |                                                                                                    |                                                                                                    |                                                                                                    |                                                                                                    | _ 0 🛙                                                                                                    |
| ртикул                  | Производитель      | Наименование                                                | Количество                                                                                                    | Закуп                                                                                                    | Цена                                                                                                    | Сумма                                                                                                    | Срок Скла                                                                                                    | А                                                                                                    | Добавить в                                                                                                    |
| 811322600               | HYUNDAI/KIA        | Фильтр воздушный                                            | 2                                                                                                    | 150                                                                                                    | 195,000001788139                                                                                                    | 390,000003576279                                                                                                    | 2 ИП Ва                                                                                                    | асильев Ф.Г. $ eggeneration for the second second $ | корзину                                                                                                    |
|                         | Открыва<br>Нажимае | ается данная<br>эм кнопку До                                | форма.<br>бавить в                                                                                              | з корзі                                                                                                    | ину.                                                                                                    |                                                                                                    |                                                                                                    |                                                                                                    | Закрыть                                                                                                    |
| 8                       | тикул<br>11322600  | производитель<br>11322600 НУUNDAI/КІА<br>Открыва<br>Нажимае | производитель Наименование<br>11322600 НҮUNDAI/КIА Фильтр воздушный<br>Открывается данная<br>Нажимаем кнопку До | производитель Наименование Количество<br>11322600 НҮUNDAI/КІА Фильтр воздушный 2<br>Открывается данная форма.<br>Нажимаем кнопку Добавить п | отикул Производитель Наименование Количество Закул<br>11322600 НЧUNDAI/КІА Фильтреоздушный 2 150<br>Открывается данная форма.<br>Нажимаем кнопку Добавить в корзи | пикул Производитель Наименование Количество Закуп Цена<br>11322600 НУUNDAI/КІА Фильтр воздушный 2 150 195,000001788139<br>Открывается данная форма.<br>Нажимаем кнопку Добавить в корзину. | итикул Производитель Наименование Количество Закуп Цена Сумма<br>11322600 НУUNDAI/КІА Фильтр воздушный 2 150 195,000001788139 390,000003576279<br>Открывается данная форма.<br>Нажимаем кнопку Добавить в корзину. | производитель Наименование Количество Закуп Цена Сумма Срок Скла<br>11322600 НУUNDAI/КІА Фильтр Воздушный 2 150 195,000001788139 390,000003576279 2 ИП Ва<br>Открывается данная форма.<br>Нажимаем кнопку Добавить в корзину.                                                                                                    | производитель Наименование Количество Закуп Цена Сумма Срок Склад<br>11322600 НУUNDAI/КІА ФИЛЬТР ВОЗДУШНЫЙ 2 150 195,000001788139 390,000003576279 2 ИП Васильев Ф.Г.<br>Открывается данная форма.<br>Нажимаем кнопку Добавить в корзину. |

## Выбираем клиента, для которого заказываете запчасть

| оню клинента:         Опорация заказа:         11.05.2015         № допумента:         0007           Менеджер:         аdmin         Производитель         Наименование         Количество Закул           Спикок покупок         Состояние         Артинул         Производитель         Наименование         Количество Закул           Спикок покупок         Состояние         Артинул         Производитель         Наименование         Количество Закул           Спикок покупок         Состояние         Артинул         Производитель         Наименование         Количество Закул           Спикок покупок         Состояние         Артинул         Производитель         Наименование         Количество Закул           Ответственный:         Ответственный:         Ответственный:         У           Добавить предоплату         Принято от клиента:         0,00p.         Общая сумма:         390,00p.           Осцаят сумма:         З90,00p.         Принято от клиента:         0,00p.         Свидка:         О         Скадка:         О         Скадка:         О         Скадка:         О         Скадка:         О         Скадка:         О         Скадка:         О         Скадка:         О         Скадка:         О         Скадка:         О         Скадка:         О                                                                                                    | оню конкента:                                                                                                    |                                  |                      |                        |                 |             |               | выо       | ираем кл                | иента        |           | 1 |
|----------------------------------------------------------------------------------------------------|----------------------------------------------------------------------------------------------------|----------------------------------|----------------------|------------------------|-----------------|-------------|---------------|-----------|-------------------------|--------------|-----------|---|
| та создания заказа:<br>11.05.2015 № 20КУМИНТЯ: 0007<br>Менеджер:<br>аdmin<br>Список покупок<br>Состояние Артикул Производитель Наниенование Количество Закул<br>2811322600 НҮUNDAI/КІА ФИЛЬТР ВОЗДУШНЫЙ 2 1<br>Состояние Состояние Со | на создания заказа:<br>11 05 2015 И документа:<br>Менеджер:<br>аdmin<br>Список помупок<br>Состояние Артинул Производитель Наименование Количество Закул<br>2811322600 НУUNDAI/KIA ФИЛЬТР ВОЗДУШНЫЙ 2<br>Состояние Состояние | ФИО клиента:                     | -                    |                        |                 |             |               |           |                         |              |           | - |
| Менеджер:       аdmin       Производитель       Наименование       Количество       Закуп         Список покупок       Состояние       Артикул       Производитель       Наименование       Количество       Закуп         2811322600       НYUNDAI/KIA       Фильтр воздушный       2       1         Состояние       2811322600       НYUNDAI/KIA       Фильтр воздушный       2       1         Состояние               1       1       1       1       1       1       1       1       1       1       1       1       1       1       1       1       1       1       1       1       1       1       1       1       1       1       1       1       1       1       1       1       1       1       1       1       1       1       1       1       1       1       1       1       1       1       1       1       1       1       1       1       1       1       1       1       1       1       1       1       1       1       1       1       1       1       1       1       1       1                                                                                                           | Менеджер:       аdmin         Список покупок       Состояние       Артикул       Производитель       Наименование       Количество       Закул         2811322600       НУUNDAI/KIA       ФИЛЬТР ВОЗДУШНЫЙ       2                                                                                                    | а созд <mark>ания</mark> заказа: | 11.05.2015           |                        | № документа: 00 | )7          |               |           |                         |              |           |   |
| Список покупок<br>Состояние Артикул Производитель Наименование Количество Закул<br>2811322600 НУUNDAI/КІА ФИЛЬТР ВОЗДУШНЫЙ 2 1<br>2010<br>Состояние Состояние Состо       | Список покупос         Состояние         Артикул         Производитель         Наименование         Количество         Закул           2811322600         НУUNDAI/КІА         Фильтр воздушный         2           С                                                                                                    | Менеджер:                        | admin                |                        |                 |             |               |           |                         |              |           |   |
| 2811322600       НУUNDAI/КІА       Фильтр воздушный       2       1         К       Сумма оплаты:       Операция       Сумма оплаты:       Общая сумма:       390,00 р.         Остатов:       З90,00 р.       Принято от клиента:       0,00 р.       Общая сумма:       390,00 р.         Остатов:       З90,00 р.       Принято от клиента:       0,00 р.       Общая сумма:       390,00 р.                                                                                                    | 2811322600       НУUNDAI/КІА       Фильтр воздушный       2                                                                                                    | Список покупок:                  | C                    | остояние               | Артикул         |             | Производитель | Наименова | ание                    | Количество   | Закуп     |   |
| Сумма оплать: 390,00р. Принято от клиента: 0,00р. Общая сумма: 390,00р.<br>Скадка: Остаток: 390,00р.                                                                                                    | Сумма оплаты: 390,00р. Принято от клиента: 0,00р. Общая сумма: 390,00р.<br>Скадка: 0                                                                                                    |                                  |                      | -                      | 28113           | 22600       | HYUNDAI/KIA   | Фильтр    | воздушный               | 2            |           | 1 |
| Сумма оплањи: 390,00 р. Принято от клиента: 0,00 р. Общая сумма: 390,00 р.<br>Скадка: 0 сталок: 300,00 р.                                                                                                    | Сумма оплаты: 390,00р. Принято от клиента: 0,00р. Общая сумма: 390,00р.<br>Скондка: 0                                                                                                    |                                  |                      |                        |                 |             |               |           |                         |              |           |   |
| Сумма оплать: 390,00р. Принято от клиента: 0,00р. Общая сумма: 390,00р.<br>Статов: 300,00р.                                                                                                    | Сумма оплать: 390,00р. Принято от клиента: 0,00р. Общая сумма: 390,00р.<br>Сумма оплать: 300,00р.                                                                                                    |                                  |                      |                        |                 |             |               |           |                         |              |           |   |
| Сумма оплать: 390,00р. Принято от клиента: 0,00р. Общая сумма: 390,00р.<br>Склика: 0 000 Склика: 0 000            | Сумма оплать: 390,00р. Принято от клиента: 0,00р. Общая сумма: 390,00р.<br>Сумма оплать: 390,00р.                                                                                                    |                                  |                      |                        |                 |             |               |           |                         |              |           |   |
| Слима оплаты: 390,00р. Принято от клиента: 0,00р. Общая сумма: 390,00р.<br>Скидка: 0 Стиданся с социальности с социальности с со            | Сумма оплаты: 390,00р. Принято от клиента: 0,00р. Общая сумма: 390,00р.<br>Скидка: 0                                                                                                    |                                  | 4                    |                        |                 | 100         |               | 1         |                         |              | 6         | 2 |
| ИСПОЛНЕНО Дата Операция Сумма Примечание  Сумма оплаты: 390,00p. Принято от клиента: 0,00p. Общая сумма: 390,00p. Скидка: 0 :                                                                                                    | ИСПОЛНЕНО Дата Операция Сумма Примечание  Сумма оплаты: 390,00p.  Общая сумма: 390,00p.  Скицка: О  Скицка: О                                                                                                    |                                  |                      |                        |                 |             |               | Отве      | етственный:             |              |           |   |
| Добавить предоплату<br>Сумма оплать: 390,00р. Принято от клиента: 0,00р. Общая сумма: 390,00р.<br>Остаток: 390,00р Скидка: 0 :                                                                                                    | Добавить предоплату Сумма оплаты: 390,00р. Принято от клиента: 0,00р. Общая сумма: 390,00р. Скидка: 0                                                                                                    |                                  | испол                | НЕНО Дата              | Операция        | 1           | Сумма         | Примеч    | ание                    |              |           | = |
| Добавить предоплату<br>Сумма оплаты: 390,00p. Принято от клиента: 0,00p. Общая сумма: 390,00p.<br>Остаток: 390,00p. Скидка: 0 :                                                                                                    | Добавить предоплату<br>Сумма оплаты: 390,00p. Принято от клиента: 0,00p. Общая сумма: 390,00p.<br>Скидка: 0                                                                                                    |                                  | >                    |                        |                 |             |               |           |                         |              |           |   |
| Добавить предоплату<br>Сумма оплаты: 390,00p. Принято от клиента: 0,00p. Общая сумма: 390,00p.<br>Остаток: 390,00p. Скидка: 0 :                                                                                                    | Добавить предоплату Сумма оплаты: 390,00р. Принято от клиента: 0,00р. Общая сумма: 390,00р. Скидка: 0                                                                                                    |                                  |                      |                        |                 |             |               |           |                         |              |           |   |
| Добавить предоплату<br>Сумма оплаты: 390,00р. Принято от клиента: 0,00р. Общая сумма: 390,00р.<br>Остаток: 390,00р. Скидка: 0 :                                                                                                    | Добавить предоплату Сумма оплать: 390,00р. Принято от клиента: 0,00р. Общая сумма: 390,00р. Скидка: 0                                                                                                    |                                  |                      |                        |                 |             |               |           |                         |              |           |   |
| Добавить предоплату<br>Сумма оплаты: 390,00р. Принято от клиента: 0,00р. Общая сумма: 390,00р.<br>Остаток: 390,00р. Скидка: 0 :                                                                                                    | Добавить предоплату<br>Сумма оплать: 390,00p. Принято от клиента: 0,00p. Общая сумма: 390,00p.<br>Остаток: 390,00p                                                                                                    |                                  |                      |                        |                 |             |               |           |                         |              |           |   |
| Сумма оплаты: 390,00р. Принято от клиента: 0,00р. Общая сумма: 390,00р.<br>Остаток: 390,00р Скидка: 0 Скидка: 0                                                                                                    | Сумма оплаты: 390,00р. Принято от клиента: 0,00р. Общая сумма: 390,00р.<br>Остаток: 390,00р Скидка: 0                                                                                                    |                                  | Добая                | зить предоплату        |                 |             |               |           |                         |              |           |   |
| Сумма оплаты: 390,00р. Принято от клиента: 0,00р. Общая сумма: 390,00р. Скидка: 0 Скидка: 0 Скидка: 0                                                                                                    | Сумма оплаты: 390,00р. Принято от клиента: 0,00р. Общая сумма: 390,00р.<br>Остаток: 390,00р Скидка: 0                                                                                                    |                                  |                      |                        | 1               |             |               |           |                         |              |           |   |
| Остаток: ЗОО ООЪ                                                                                                    | Остаток ЗОО ООЪ                                                                                                    | Сумма оплаты                     | 390,0                | 0p.                    | Принято от      | клиента: 0, | 00p.          | -         | Общая сумма:            | 390,00p      | <u>_</u>  |   |
|                                                                                                    |                                                                                                    |                                  |                      |                        | 1               | 4           |               |           | Ciminicat               | 0            |           | • |
| 330,00p.                                                                                                    | 590,00p.                                                                                                    | Остаток                          | 390                  | ,00p.                  |                 |             |               |           | Скидка.                 |              |           |   |
| OCTATOR ZOU INTE                                                                                                    | OCTATOR ZOUL (MAR)                                                                                                    | Сумма оплаты                     | добан<br>: 390,0     | вить предоплату        | Принято от      | клиента: 0, | 00p.          |           | Общая сумма:<br>Скидка: | 390,00p<br>0 | •         |   |
|                                                                                                    |                                                                                                    | Бланк кли                        | ента                 | Провести зака          | 3               |             |               |           |                         |              | 🕻 Закрыть | 1 |
| 330,00p.                                                                                                    | 590,00p.                                                                                                    | Остаток                          | : <b>390</b><br>энта | ,00р.<br>Провести зака | 3               |             |               |           | слядка.                 |              | (Закрыт   | ь |

| изировя    |                       |                         |                  |            |            |             |                   |                       |          |     |
|------------|-----------------------|-------------------------|------------------|------------|------------|-------------|-------------------|-----------------------|----------|-----|
|            | 301011                |                         |                  |            |            |             |                   |                       |          |     |
| Запро      | ФИО клиента:          | Сергеев Игорь Владимиро | вич              |            | 110        |             |                   |                       |          | 0   |
|            | Дата создания заказа: | 11.05.2015              | № документа: 000 | )7         |            |             |                   |                       |          |     |
| рке        | Менеджер:             | admin                   |                  |            |            |             |                   |                       |          |     |
|            | Список покупок:       | Состояние               | Артикул          |            | Производ   | итель       | Наименование      | Количество            | Закуп    | 0   |
| ALIC       |                       |                         | 28113            | 22600      | HYUND      | AI/KIA      | Фильтр воздушный  |                       | 2 1      |     |
| \рт⊧       |                       |                         |                  |            |            |             |                   |                       |          | _   |
| 391<br>811 |                       |                         |                  | Оплата - Н | рвая       |             |                   |                       | 1        | - 0 |
|            |                       |                         |                  | -          | Дата:      | 11.05.2015  | Сумма зан         | asa:                  | Остаток: |     |
| OBL        |                       | 21                      |                  | Принято с  | т клиента: | 200         | 270.50            | n                     | 270 500  | 2   |
| Арті       |                       | <u></u>                 |                  |            |            | 200         | 370,30            | p.                    | 370,30p  | •   |
| 2811       |                       |                         | Oronouur         |            | Операция:  | Предоплата  | $\langle \rangle$ | 2                     |          | 3   |
|            |                       |                         | операция         | П;         | имечание:  |             |                   | 5                     |          |     |
|            |                       |                         |                  |            | Зано       | им пр       | редоплату         |                       |          |     |
| (          | 2) Haw                | маем                    |                  |            | Нажи       | маем        | ОК                |                       |          |     |
|            |                       | N                       |                  |            |            |             |                   |                       |          |     |
|            |                       |                         |                  | >          |            | исполн      | FHO               |                       |          |     |
|            |                       | Добавить предоплату     |                  |            |            | V richosini |                   | Ок                    | 🗙 Закры  | ыть |
|            |                       |                         |                  | -          |            |             | (4)               |                       |          |     |
|            | Сумма оплаты          | a 370,50p.              | Принято от       | клиента: 0 | ,00p.      |             | Общая сум         | <sup>4a:</sup> 390,00 | p.       | ]   |
|            | Octator               | 270 E0m                 |                  |            |            |             | Сюд               | ка: 5                 | ÷        |     |
|            | Octator               | · 370,50p.              |                  |            |            |             |                   |                       |          |     |
|            |                       |                         | $\sim$           |            |            |             |                   |                       |          |     |
|            | Бланк кли             | ента Провести           | заказ 🗲 (б)      | Нажи       | маем       | Пров        | ести заказ        |                       | Закрыть  |     |
|            | 1                     |                         | $\sim$           |            |            |             |                   | -                     |          |     |
|            | 4                     |                         |                  |            |            |             |                   |                       |          |     |
|            | ( <b>5</b> ) Пе       | чатаете бла             | нк заказа дл     | ія кли     | ента       |             |                   |                       |          |     |
| _          | <b>U</b>              |                         |                  |            |            |             |                   |                       |          |     |
| Charles 1  |                       |                         |                  |            |            |             |                   |                       |          |     |

- После того как бланк заказа для клиента сформирован,

- И клиент произвел Вам предоплату

Необходимо произвести оплату поставщику.

### Откроется форма с установленной галочкой в поле Заказ оформлен (1),

### В поле (2) будет введено сообщение,

Нажмите (3) - Отправить сообщение

#### Закройте форму.

| 🔒 🚽 Авто                                           | матизированное раб             | очее мест | о Стол заказо  | в Гипермаркет              |                                                   |
|----------------------------------------------------|--------------------------------|-----------|----------------|----------------------------|---------------------------------------------------|
| Поиск                                              | Запросы                        | Отправка  | Кроссы         | Архив<br>запросов Отправок |                                                   |
|                                                    |                                | Or        | терация        |                            |                                                   |
| Гип                                                | ермаркет                       |           | Поиск запчаст  | ей                         |                                                   |
| поиск                                              | ЗАПРОСЫ                        | отгру     | 🗏 Заказ        |                            | × • • • ×                                         |
| Статус                                             | Артикул                        | Произ     | ПРОДАВЕЦ       | ИП Васильев Ф.Г.           | ✓ ЗАКАЗ ОФОРМЛЕН                                  |
| <ul> <li>• ОДОБРЕН</li> <li>• • ОДОБРЕН</li> </ul> | 10 3397004990<br>10 2811322600 | HYUND     | ПОКУПАТЕЛЬ:    | ИП Николаев Р.Р.           | Отправьте реквизиты для оплаты                    |
|                                                    |                                |           | Артикул:       | 2811322600                 | Заказ получен                                     |
|                                                    |                                |           | Производитель: | HYUNDAI/KIA                | Чат.                                              |
|                                                    |                                |           | Наименование:  | Фильтр воздушный           | 2015-05-11 01:03:00<br>Собеседник: Есть в наличии |
|                                                    |                                |           | Цена:          | 150                        |                                                   |
|                                                    |                                |           | Количество:    | 2                          |                                                   |
|                                                    |                                |           | Сумма:         | 300                        |                                                   |
|                                                    |                                |           | Адрес:         | Тула Васильковая 59 стр 2  |                                                   |
|                                                    |                                |           | Телефон:       | 8 (777) 111-11-11          | (2)                                               |
|                                                    |                                |           | Почта:         | 0772024@mail.ru            | $ \rightarrow $                                   |
|                                                    |                                |           | Skype:         |                            |                                                   |
|                                                    |                                |           | ICQ:           |                            | ОТПРАВЬТЕ РЕКВИЗИТЫ ДЛЯ ОПЛАТЫ                    |
|                                                    |                                |           | Сайт:          |                            |                                                   |
|                                                    |                                |           | Оплата:        | Банковская карта           | 3                                                 |
|                                                    |                                |           | Отправка:      | пэк                        | Отправить сообщение Закрыть                       |

После закрытия формы чата, строка с этим заказом окрасится в зеленый цвет.

Статус заказа перейдет в Заказано.

| Поиск                                                                                                    | Запросы                                                                                                    | Отправка Кр                                                                                                    | оссы Архив                                                                                                    | Архив                                                                                                    |                                                                                         |                                                                                                    |                                             |  |
|----------------------------------------------------------------------------------------------------|----------------------------------------------------------------------------------------------------|----------------------------------------------------------------------------------------------------|----------------------------------------------------------------------------------------------------|----------------------------------------------------------------------------------------------------|-----------------------------------------------------------------------------------------|----------------------------------------------------------------------------------------------------|---------------------------------------------|--|
|                                                                                                    |                                                                                                    | Операция                                                                                                    |                                                                                                    | з отправок                                                                                                    |                                                                                         |                                                                                                    |                                             |  |
| Гипери                                                                                                    | аркет                                                                                                    | Поиск за                                                                                                    | ск запчастей                                                                                                    |                                                                                                    |                                                                                         |                                                                                                    |                                             |  |
| поиск                                                                                                    | ЗАПРОСЫ                                                                                                    | отгрузки                                                                                                    |                                                                                                    |                                                                                                    |                                                                                         |                                                                                                    |                                             |  |
| татус                                                                                                    | Артикул                                                                                                    | Производитель                                                                                                    | Наименование                                                                                                    | Цена Кол                                                                                                    | ичест Город                                                                             | Аді                                                                                                    | -                                           |  |
| ОДОБРЕНО                                                                                                    | 3397004990                                                                                                    | BOSCH                                                                                                    | дворник                                                                                                    | 14,03                                                                                                    | 1 Новосибирск                                                                           | ул.t                                                                                                    | Заказать                                    |  |
|                                                                                                    |                                                                                                    |                                                                                                    |                                                                                                    |                                                                                                    |                                                                                         |                                                                                                    | В архив                                     |  |
|                                                                                                    |                                                                                                    |                                                                                                    |                                                                                                    |                                                                                                    |                                                                                         |                                                                                                    |                                             |  |
| Автоматизированн<br>зиск Запросы                                                                                                    | ериарлетт<br>ное рабочее место СС<br>Отправка                                                                                                    | тол заказов Пипермарке<br>Кроссы Архив<br>запросов                                                                                                    | т<br>Архив<br>отправок                                                                                                    |                                                                                                    |                                                                                         |                                                                                                    |                                             |  |
| Автоматизирован<br>иск Запросы<br>Гипермаркет                                                                                                    | сумарист)<br>кое рабочее место СС<br>Отправка<br>Операция<br>Поиск                                                                                                    | тол заказов Пипермарке<br>Кроссы Архив<br>запросов<br>запчастей                                                                                                    | т<br>Архив<br>отправок                                                                                                    |                                                                                                    |                                                                                         |                                                                                                    |                                             |  |
| Автоматизирован<br>зиск Запросы<br>Гипермаркет<br>1СК ЗАПРОС                                                                                                    | еринерисет<br>кое рабочее место С<br>Отправка<br>Операция<br>Поиск<br>Ы ОТГРУЗКИ                                                                                                    | тол заказов Гипермарке<br>Кроссы Архив<br>запросов<br>запчастей<br>Заказ                                                                                                    | т<br>Архив<br>отправок                                                                                                    |                                                                                                    |                                                                                         | <ul> <li>Ξ</li> </ul>                                                                                                    |                                             |  |
| Автоматизирован<br>зиск Запросы<br>Гипермаркет<br>иск ЗАПРОС<br>гус Артикс<br>Добрено<br>заятая<br>281132                                                                                                    | ериарисст)<br>кое рабочее место С<br>Отправка<br>Операция<br>Поиск<br>Ы ОТГРУЗКИ<br>ил Производител<br>14990 BOSCH<br>HYUNDAI/KIA                                                                                                    | тол заказов Пипермарке:<br>Кроссы Архив<br>запросов<br>запчастей<br>Заказ<br>ПРОДАВЕЦ: ИП Ва<br>ПоКуПАТЕЛЬ: ИП На<br>Артикул: 28113                                                                                                    | т<br>Архив<br>отправок<br>асильев Ф.Г.<br>иколаев Р.Р.<br>322600                                                                                     | У ЗАКАЗ ОФОР<br>Отправьте рен<br>ЗАКАЗ ПОЛУ                                                                                                    | ч <b>лен</b><br>Евизиты для оплаты<br><b>ЧЕН</b>                                        | ия Почт<br>ов Я. В Test<br>ев Ф.Г. 0772                                                                                                    | ra Sky∣∧<br>@gmail.com Prot<br>1024@mail.ru |  |
| Автоматизировани<br>иск Запросы<br>Гипермаркет<br>ICK ЗАПРОС<br>ус Артику<br>Добрено<br>281132                                                                                                    | кое рабочее место С<br>Отправка<br>Операция<br>Поиск<br>Ы ОТГРУЗКИ<br>И ОТГРУЗКИ<br>14990 ВОЗСН<br>12200 НҮЧИНОАТ/КТА                                                                                                    | тол заказов Пипермарке<br>Кроссы Архив<br>запросов<br>запчастей<br>Заказ<br>ПРОДАВЕЦ: ИП Ви<br>ПОУЛАТЕЛЬ: ИП Ни<br>Артикул: 28113<br>Производитель: НУUN<br>Наименование: Филь:                                                                                                    | т<br>Архив<br>отправок<br>асильев Ф.Г.<br>иколаев Р.Р.<br>322600<br>иDAJK(IA<br>тр воздушный                                                         | У ЗАКАЗ ОФОР<br>Отправьте рег<br>Заказ полу<br>ОПЛАТЫ                                                                                                    | Ф<br>ИЛЕН<br>Евизиты для оплаты<br>НЕН<br>Чат:                                          | ия Почт<br>ов 9. В Test<br>ев Ф.Г. 0772                                                                                                    | ra Sky A<br>@gmail.com Prot<br>1024@mail.ru |  |
| Автоматизирован<br>зиск Запросы<br>Гипермаркет<br>1ск ЗАПРОС<br>хус Артику<br>добрено<br>281132<br>2<br>2<br>2<br>339700<br>281132                                                                                                    | кое рабочее место С<br>Отправка<br>Операция<br>Поиск<br>Отгрузки<br>изроизводител<br>вобсн<br>изроизводител<br>вобсн<br>изроизводител<br>нароизводител<br>вобсн<br>изроизводител<br>нарона<br>вобсн<br>изроизводител<br>нарона<br>вобсн<br>изроизводител<br>нарона<br>вобсн<br>изроизводител<br>нарона<br>изроизводител<br>нарона<br>и нарона<br>и на<br>и нарона<br>и на<br>и на<br>и на<br>и на<br>и на<br>и на<br>и на<br>и                                                                                                    | тол заказов Пипермарке<br>Кроссы Архив<br>запросов<br>запчастей<br>Заказ<br>ПРОДАВЕЦ: ИП Ви<br>ПОКУПАТЕЛЬ: ИП Ни<br>Артикул: 28113<br>Производитель: НУUN<br>Наименование: Филь<br>С Цена: 150                                                                                                    | т<br>Архив<br>отправок<br>асильев Ф.Г.<br>иколаев Р.Р.<br>322600<br>«DAJIKIA<br>тр воздушный                                                         | У ЗАКАЗ ОФОР<br>Отправьте рег<br>ЗАКАЗ ПОЛУ<br>ОПЛАТЫ<br>2015-05-11 01:34                                                                                                    | член<br>нала оплаты<br>нен<br>чат:<br>57                                                | ия Почт<br>ов Я. В Теst<br>ев Ф.Г. 0772                                                                                                    | ra Sky M<br>@gmail.com Prot<br>2024@mail.ru |  |
| Автоматизирован<br>икск Запросы<br>Гипермаркет<br>иск ЗАПРОС<br>ус Артику<br>добрено<br>ззэтос<br>281132<br>2<br>Тус Заказа<br>Отгружен                                                                                                    | кое рабочее место С<br>Отправка<br>Операция<br>Поиск<br>И отгрузки<br>и отгрузки<br>и отгрузки<br>и отгрузки<br>и отгрузки<br>и отгрузки<br>воссн<br>и отгрузки<br>и отгрузки<br>а поменяет<br>о                                                                                                    | тол заказов Пипермарке<br>Кроссы Архив<br>запросов<br>запчастей<br>Заказ<br>ПРОДАВЕЦ: ИП Ве<br>ПОКУПАТЕЛЬ: ИП Ни<br>Артикул: 28113<br>Производитель: НҮШМ<br>Наименование: Филь:<br>СПЦена: 150<br>Количество: 2                                                                                                    | т<br>Архив<br>отправок<br>асильев Ф.Г.<br>иколаев Р.Р.<br>322600<br>иDAJI/KIA<br>тр воздушный                                                        | У ЗАКАЗ ОФОР<br>Отправьте рег<br>ЗАКАЗ ПОЛУ<br>ОПЛАТЫ<br>2015-05-11 01:34:<br>Собеседни                                                                                                    | член<br>квизиты для оплаты<br>чен<br>чат:<br>57<br>к: Отправили                         | ия Почт<br>ов Я. В Test<br>ев Ф.Г. 0772                                                                                                    | ra Sky A<br>@gmail.com Prot<br>t024@mail.ru |  |
| Автоматизирован<br>ииск Запросы<br>Гипермаркет<br>Iск ЗАПРОС<br>ус Артику<br>добрено ззято<br>тгружено<br>281132<br>СТГРУЖЕНО<br>ОТГРУЖЕНО                                                                                                    | ор рабочее место С<br>Отправка<br>Операция<br>Поиск<br>Ы ОТГРУЗКИ<br>ил Производител<br>14990 ВОЗСН<br>122600 НҮЧИНДАТ/КТА<br>СПОМЕНЯЕТ                                                                                                    | тол заказов Пипермарке:<br>Кроссы Архив<br>запросов<br>запчастей<br>Заказ<br>ПРОДАВЕЦ: ИП Ва<br>ПОКУПАТЕЛЬ: ИП На<br>Артикул: 28113<br>Производитель: НУЦИ<br>Наименование: Филь:<br>Цена: 150<br>Количество: 2<br>Сумма: 300                                                                                           | т<br>Архив<br>отправок<br>асильев Ф.Г.<br>иколаев Р.Р.<br>322600<br>ИДАЛИ(IA<br>тр воздушный                                                         | <ul> <li>✓ ЗАКАЗ ОФОР<br/>Отправьте рег</li> <li>ЗАКАЗ ПОЛУ</li> <li>ОПЛАТЫ</li> <li>2015-05-11 01:34:</li> <li>Собеседни<br/>реквизиты.</li> </ul>                                                             | млен<br>кананты для оплаты<br>чен<br>чат.<br>57<br>к: Отправили                         | ия Почл<br>ов Я. В Тезт<br>ев Ф.Г. 0772                                                                                                    | ra Sky A<br>@gmail.com Prot<br>!024@mail.ru |  |
| Автоматизирован<br>ииск Запросы<br>Гипермаркет<br>ICK ЗАПРОС<br>ЗЗАПРОС<br>281132<br>20<br>339700<br>281132<br>20<br>379705<br>281132<br>20<br>379705<br>281132<br>20<br>379705<br>281132<br>20<br>379705<br>281132<br>20<br>379705<br>20<br>379705<br>20<br>37705<br>20<br>379705<br>20<br>379705<br>20<br>379705<br>20<br>379705<br>20<br>37705<br>20<br>37705<br>20<br>20<br>37705<br>20<br>20<br>20<br>20<br>37705<br>20<br>20<br>20<br>20<br>20<br>20<br>20<br>20<br>20<br>20<br>20<br>20<br>20 | осе рабочее место С<br>Отправка<br>Операция<br>Поиск<br>Ы ОТГРУЗКИ<br>14990 ВОЗСН<br>HYUNDAI/KIA<br>а поменяет                                                                                                    | тол заказов Гипермарке:<br>Кроссы Архив<br>запросов<br>запчастей<br>Заказ<br>ПРОДАВЕЦ: ИП Ва<br>ПОКУПАТЕЛЬ: ИП На<br>Артикул: 28113<br>Производитель: НУЦИ<br>Наименование: Филь-<br>Сличество: 2<br>Сумма: 300<br>Адрес: Тула                                                                                          | т<br>Архив<br>отправок<br>асильев Ф.Г.<br>иколаев Р.Р.<br>322600<br>иDAJI/(IA<br>тр воздушный<br>Васильковая 59 стр 2                                | <ul> <li>✓ ЗАКАЗ ОФОР<br/>Отправьте рег</li> <li>ЗАКАЗ ПОЛУ</li> <li>ОПЛАТЫ</li> <li>2015-05-11 01:34</li> <li>Собеседни<br/>реквизиты.</li> <li>2015-05-11 01:37</li> </ul>                                    | член<br>член<br>чат:<br>чат:<br>57<br>к: Отправили                                      | ия Почт<br>ов Я. В Теst<br>ев Ф.Г. 0772                                                                                                    | ra Sky A<br>@gmail.com Prot<br>1024@mail.ru |  |
| Автоматизирован<br>иск Запросы<br>Гипермаркет<br>тск Запрос<br>залрос<br>залос<br>залрос<br>залрос<br>залос<br>залрос<br>залрос<br>зало<br>залос<br>залрос<br>залрос<br>залрос<br>залрос<br>залрос<br>залрос<br>залрос<br>залрос<br>залрос<br>залрос<br>залрос<br>залрос<br>залрос<br>залрос<br>залрос<br>залрос<br>залрос<br>залрос<br>залрос<br>залрос<br>залрос<br>залрос<br>залрос<br>залрос<br>залрос<br>залрос<br>залрос<br>залрос<br>залрос<br>зало<br>зало<br>зало<br>зало<br>зало<br>зало<br>зало<br>зало                                                                                                    | кое рабочее место С<br>Отправка<br>Операция<br>Поиск<br>Отгрузки<br>ОТГРУЗКИ<br>14990 ВОЗСН<br>12600 НУИНДАЈ/КТА<br>а поменяет                                                                                                    | тол заказов Гипермарке:<br>Кроссы Архив<br>запросов<br>запчастей<br>Заказ<br>ПРОДАВЕЦ ИП Ва<br>ПОКУПАТЕЛЬ: ИП На<br>Артикул: 28113<br>Производитель: НУUN<br>Наименование: Филь-<br>СЯ Цена: 150<br>Количество: 2<br>Сумма: 300<br>Адрес: Тула I<br>Телефон: 8 (777                                                     | т<br>Архив<br>отправок<br>асильев Ф.Г.<br>иколаев Р.Р.<br>322600<br>ИОЛ/КІА<br>тр воздушный<br>Васильковая 59 стр 2<br>7) 111-11-11                  | <ul> <li>✓ ЗАКАЗ ОФОР<br/>Отправьте рег</li> <li>Заказ полу</li> <li>ОПЛАТЫ</li> <li>2015-05-11 01:34:<br/>Собеседни<br/>реквизиты.</li> <li>2015-05-11 01:37:<br/>Собеседни</li> </ul>                         | член<br>визиты для оплаты<br>чен<br>чат:<br>57<br>к: Отправили<br>13<br>к: ДЕТАЛЬ       | (μя Ποιγι<br>(ο 9. β Test<br>es Φ.Γ. 0772                                                                                                    | ra Sky A<br>@gmail.com Prot<br>1024@mail.ru |  |
| Автоматизирован<br>иск Запросы<br>Гипермаркет<br>ICK ЗАПРОС<br>ус Артику<br>Добрено 339700<br>7ГРУЖЕНО 281132<br>20<br>ТГРУЖЕНО<br>ОТГРУЖЕН                                                                                                    | кое рабочее место С<br>Отправка<br>Операция<br>Поиск<br>Отгрузки<br>и Производител<br>14990 ВОЗСН<br>12600 НУUNDAI/КІА<br>а поменяет<br>О                                                                                                    | тол заказов Гипермаркет<br>Кроссы Архив<br>запросов<br>запчастей<br>Запчастей<br>Заказ<br>ПРОДАВЕЦ ИП Ви<br>ПОКУПАТЕЛЬ: ИП Ни<br>Артикул: 28113<br>Производитель: НУЦИ<br>Наименование: Филь<br>С Цена: 150<br>Количество: 2<br>Сумма: 300<br>Адрес: Тула I<br>телефон: 8 (7772<br>Почта: 07722                         | т<br>Архив<br>отправок<br>асильев Ф.Г.<br>иколаев Р.Р.<br>322600<br>ИОЛИКІА<br>тр воздушный<br>Васильковая 59 стр 2<br>7) 111-11-11<br>024@mail.ru   | <ul> <li>✓ ЗАКАЗ ОФОР<br/>Отправьте рег</li> <li>Заказ полу</li> <li>ОПЛАТЫ</li> <li>2015-05-11 01:34:<br/>Собеседни<br/>реквизиты.</li> <li>2015-05-11 01:37:<br/>Собеседни<br/>ОППРАВЛЕН</li> </ul>           | член<br>свизиты для оплаты<br>чен<br>чат:<br>57<br>к: Отправили<br>13<br>к: ДЕТАЛЬ<br>А | (HAR)<br>(HAR)<br>(HAR) | ra Sky A<br>@gmail.com Prot<br>1024@mail.ru |  |
| Автоматизирован<br>иск Запросы<br>Гипермаркет<br>ICK ЗАПРОС<br>ус Артику<br>добрено 339700<br>тгружено 281132                                                                                                    | кое рабочее место С<br>Отправка<br>Операция<br>Поиск<br>И ОТГРУЗКИ<br>И ОТГРУЗКИ<br>И ОТГРУЗКИ<br>И ОТГРУЗКИ<br>И ОТГРУЗКИ<br>ВОБСН<br>I 2600 НУUNDAI/КІА                                                                                                    | тол заказов Гипермарке<br>Кроссы Архия<br>запросов<br>запчастей<br>Заказ<br>ПРОДАВЕЦ: ИП Ви<br>ПОДАВЕЦ: ИП Ви<br>ПОКУПАТЕЛЬ: ИП Ни<br>Артикул: 28113<br>Производитель: НУUN<br>Наименование: Филь-<br>СТЦена: 150<br>Количество: 2<br>Сумма: 300<br>Адрес: Тула I<br>телефон: 8 (777<br>Почта: 07720<br>Skype:          | т<br>Архив<br>отправок<br>асильев Ф.Г.<br>иколаев Р.Р.<br>322600<br>иDAI/KIA<br>тр воздушный<br>Васильковаа 59 стр 2<br>7) 111-11-11<br>D24@mail.ru  | <ul> <li>✓ ЗАКАЗ ОФОР<br/>Отправьте рег</li> <li>ЗАКАЗ ПОЛУ</li> <li>ОПЛАТЫ</li> <li>2015-05-11 01:34:</li> <li>Собеседни<br/>реквизиты.</li> <li>2015-05-11 01:37:</li> <li>Собеседни<br/>ОППРАВЛЕН</li> </ul> | член<br>смямты для оплаты<br>чен<br>чат.<br>57<br>к: Отправили<br>13<br>к: ДЕТАЛЬ<br>А  | ия Почто<br>ов Я. В Тезе<br>ев Ф.Г. 0772                                                                                                    | ra Sky (<br>@gmail.com Prot<br>024@mail.ru  |  |
| Автоматизирован<br>зиск Запросы<br>типермаркет<br>нск Запрос<br>заяросы<br>заяросы<br>аказа<br>отгружено<br>отгружено<br>заяросы<br>заяросы<br>за<br>заяросы<br>за<br>зааросы<br>за<br>за<br>за<br>за<br>за<br>за<br>заяросы<br>за<br>за<br>за<br>за<br>за                                                            | кое рабочее место С<br>Отправка<br>Операция<br>Поиск<br>Операция<br>Операция<br>Операция<br>Операция<br>Операция<br>Операция<br>Операция<br>ВоБСН<br>2500 НУUNDAI/КІА<br>С                                                                                                    | тол заказов Гипермарке<br>Кроссы Архив<br>запросов<br>запчастей<br>Заказ<br>ПРОДАВЕЦ: ИП Ве<br>ПОКУПАТЕЛЬ: ИП Ни<br>Артикул: 28113<br>Производитель: НҮШN<br>Наименование: Филь-<br>С Цена: 150<br>Количество: 2<br>Сумма: 300<br>Адрес: Тула I<br>Телефон: 8 (777<br>Почта: 07720<br>Skype: [СС]                       | т<br>Архив<br>отправок<br>асильев Ф.Г.<br>иколаев Р.Р.<br>322600<br>«DAJKIA<br>тр воздушный<br>Васильковая 59 стр 2<br>7) 111-11-11<br>024@mail.ru   | <ul> <li>✓ ЗАКАЗ ОФОР<br/>Отправьте рег</li> <li>ЗАКАЗ ПОЛУ</li> <li>ОПЛАТЫ</li> <li>2015-05-11 01:34:</li> <li>Собеседни<br/>реквизиты.</li> <li>2015-05-11 01:37:</li> <li>Собеседни<br/>ОППАВЛЕН</li> </ul>  | член<br>свизиты для оплаты<br>чен<br>чат:<br>57<br>к: Отправили<br>13<br>к: ДЕТАЛЬ      | ия Почт<br>рв Я. В Теst<br>ев Ф.Г. 0772                                                                                                    | ra Sky (<br>@gmail.com Prot<br>2024@mail.ru |  |
| Автоматизирован<br>жиск Запросы<br>Гипермаркет<br>1сК ЗАПРОС<br>тус Артику<br>добрено заяток<br>туружено<br>281132<br>20<br>атус заказа<br>Отгружено<br>1                                                                                                    | ериарист)<br>кое рабочее место С<br>Отправка<br>Поиск<br>Операция<br>Операция<br>Опера<br>Опера<br>О | тол заказов Пипермарке:<br>Кроссы Архия<br>запросов<br>запчастей<br>Заказ<br>Заказ<br>В ПРОДАВЕЦ: ИП Ва<br>ПОКУПАТЕЛЬ: ИП На<br>Артикул: 28113<br>Производитель: НУЦМ<br>Наименование: Филь:<br>С Цена: 150<br>Количество: 2<br>Сумма: 300<br>Адрес: Тула I<br>телефон: 8 (777<br>Почта: 07720<br>Skype: 1<br>С Сайт: 0 | т<br>Архив<br>отправок<br>асильев Ф.Г.<br>иколаев Р.Р.<br>322600<br>«DAJI/KIA<br>тр воздушный<br>Васильковая 59 стр 2<br>7) 111-11-11<br>D24@mail.ru | <ul> <li>Заказ офор<br/>Отправьте рег</li> <li>заказ полу</li> <li>ОПЛАТЫ</li> <li>2015-05-11 01:34:</li> <li>Собеседни<br/>реквизиты.</li> <li>2015-05-11 01:37:</li> <li>Собеседни<br/>ОТПРАВЛЕН</li> </ul>   | млен<br>енэнты для оплаты<br>чен<br>чат:<br>57<br>к: Отправили                          | μя Πουτ<br>οσ 9. Ε Test<br>εσ Φ.Γ. 0772                                                                                                    | ra Sky A<br>@gmail.com Prot<br>!024@mail.ru |  |
| Автоматизирован<br>оиск Запросы<br>Гипермаркет<br>иск Залрос<br>запрос<br>запрос<br>за<br>запрос<br>за<br>запрос<br>за<br>запрос<br>за<br>за<br>за<br>за<br>за<br>за<br>за<br>за<br>за<br>за<br>за<br>за<br>за                                                                                                    | ериарись у<br>юсе рабочее место С<br>Отправка<br>Сперация<br>Поиск<br>Ы ОТГРУЗКИ<br>ил Производител<br>14990 ВОЗСН<br>12500 НУЧИОЛАЈ/КІА<br>ВОЗСН<br>22600 НУЧИОЛАЈ/КІА                                                                                                    | тол заказов Пипермаркет<br>Кроссы Архиив<br>запросов<br>запчастей<br>Заказ<br>В ПРОДАВЕЦ: ИП Ве<br>ПОКУПАТЕЛЬ: ИП Не<br>Производитель: НҮШМ<br>Наименование: Филь:<br>Цена: 150<br>Количество: 2<br>Сумма: 300<br>Адрес: Тула I<br>телефон: 8 (777<br>Почта: 07720<br>Skype: 1<br>С2<br>Сайт: 0                         | т<br>Архив<br>отправок<br>асильев Ф.Г.<br>иколаев Р.Р.<br>322600<br>ирАЈИДА<br>тр воздушный<br>Васильковая 59 стр 2<br>7) 111-11-11<br>024@mail.ru   | <ul> <li>✓ ЗАКАЗ ОФОР<br/>Отправьте реп</li> <li>ЭАКАЗ ПОЛУ</li> <li>ОПЛАТЫ</li> <li>2015-05-11 01:34:<br/>Собеседни<br/>реквизиты.</li> <li>2015-05-11 01:37:<br/>Собеседни<br/>ОТПРАВЛЕН</li> </ul>           | млен<br>амэнты для оплаты<br>чен<br>чат.<br>57<br>к: Отправили<br>13<br>к: ДЕТАЛЬ       | μя Πουη<br>ο 9.6 Test<br>es Φ.Γ. 0772                                                                                                    | ra Sky A<br>@gmail.com Prot<br>!024@mail.ru |  |

| Поиск                    | Запросы     | Отправка К    | россы       | запросов                    | отправок                                      |                             |                     |
|--------------------------|-------------|---------------|-------------|-----------------------------|-----------------------------------------------|-----------------------------|---------------------|
|                          |             | Операция      |             |                             |                                               |                             |                     |
| Гиперы                   | аркет       | Поиск з       | апча        | стей                        |                                               |                             |                     |
| поиск                    | ЗАПРОСЫ     | отгрузки      |             | В Заказ                     |                                               |                             | 1                   |
| татус                    | Артикул     | Производитель | . Наи       |                             |                                               |                             | Почта               |
| Э ОДОБРЕНО               | 3397004990  | BOSCH         | ДВ          | ПРОДАВЕЦ;                   | ИП Васильев Ф.Г.                              | 🗸 ЗАКАЗ ОФОРМЛЕН            | I. 🛛 Test@gmail.com |
| В ОТГРУЖЕНО 2811322600 Н | HYUNDAI/KIA | Фил           | ПОКУПАТЕЛЬ: | ИП Николаев Р.Р.            | Отправьте реквизиты для оплаты                | .Г. 0772024@mail.ru         |                     |
|                          |             |               |             | Артикул:                    |                                               |                             | 2811322600          |
|                          |             |               |             | Производитель:              | HYUNDAI/KIA                                   | Чат:                        |                     |
|                          |             |               |             | Наименование                | Фильто возлушный                              | ОПЛАТЫ                      |                     |
|                          |             |               |             | Heuer                       | 150                                           |                             |                     |
|                          |             |               | цена.       | 150                         | 2015-05-11 01:34:57                           |                             |                     |
|                          |             |               |             | Количество: 2<br>Сумма: 300 | 2                                             | собеседник: Отправили       |                     |
|                          |             |               |             |                             | 300                                           | реквизиты.                  |                     |
|                          |             |               |             | Адрес:                      | Тула Васильковая 59 стр 2                     | 2015-05-11 01:37:13         |                     |
|                          |             |               |             | Телефон:                    | iелефон: 8 (777) 111-11-11 Собеседник: ДЕТАЛЬ |                             |                     |
|                          |             |               |             | Почта:                      | 0772024@mail.ru                               | ОТПРАВЛЕНА                  |                     |
|                          |             |               |             | Skype:                      |                                               |                             |                     |
|                          |             |               |             | ICQ:                        |                                               | ЗАКАЗ ПОЛУЧЕН               |                     |
|                          |             |               |             | Сайт:                       |                                               |                             |                     |
|                          |             |               |             | Оплата:                     | Банковская карта                              |                             |                     |
|                          |             |               |             | Отправка:                   | пэк                                           | Отправить сообщение Закрыть |                     |

|   | гатус | 1       | Артикул  | Производитель             | Наименование      | Цена              | Количество | Город | Адрес      | T |
|---|-------|---------|----------|---------------------------|-------------------|-------------------|------------|-------|------------|---|
| • | Гипе  | рмаркет |          | Операция<br>Поиск запчаст | ей                | Архив за          | просов     |       | <i>V</i> : |   |
|   | Поиск | Запросы | ы Отправ | ка Кроссы                 | Архив<br>запросов | Архив<br>отправон |            |       |            |   |

Запчасть, пришедшую на склад, необходимо оприходовать и выдать клиенту.

Как оприходовать запчасть – посмотрите Видеоурок №8.

Как выдать запчасть - посмотрите Видеоурок №9.